# **AutoRepair Cloud Overview**

Auto Repair Cloud is an online service that contains all functions that you need to work with a Repair Shop. You can use:

- Our <u>Web application</u>
- A mobile application with more functions. Available at the AppStore and Google Play. It has all that you need to make an inspection quicker or scan a VIN code.

Let's look closer at the main features of ARC.

### Set up and customize your Repair Shop

After registration log in to your Repair Shop. For that go to <u>https://autorepaircloud.com/#/</u> and customize it for your convenience. To let your clients find you insert your address. Then set a schedule, hourly pay, supplement, taxes and another parameter of your personal shop. Customize the view of bills, web page and application appearance which client will use. You can find more about your personal web page in the video <u>Shop's custom web page</u>.

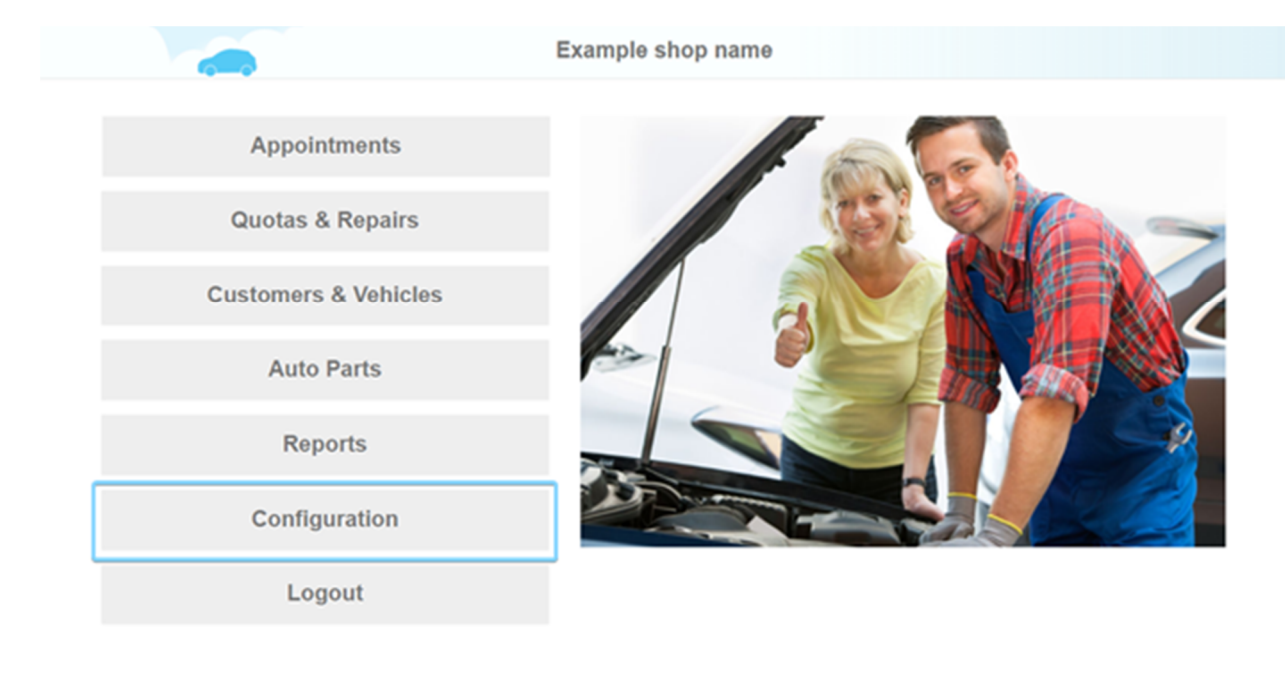

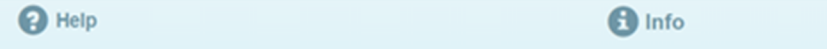

| LOGO Your shop name                                                                     |  |
|-----------------------------------------------------------------------------------------|--|
| PHONE Example: 1 408 222 2222 PASSWORD Enter your password Remember me Eorgot password? |  |
| Copyright © 2014-2017 InterTAD LLC                                                      |  |

### Users and their Permissions

Help

To add new users go to Configuration and then to Manage of Users. You can add for example managers, mechanics, and other employees. You can configure access rights for each user separately. For example you can access to statistics close for all users except managers.

| Profile Settings    My Profile     My Profile     Company Profile     Soft Customers     Customization     Working Hours     Financial     Soft Customical                                                                                                    | <ul> <li>➢ Profile Settings</li> <li>My Profile</li> <li>➢ Company Profile</li> <li>➢ For Customers</li> <li>➢ Customization</li> <li>ⓒ Working Hours</li> <li>➢ Financial</li> <li>ⓒ Technical</li> <li>ⓒ Technical</li> </ul>                                                                                                    |    |                  |            |           |                   |            |                 |  |
|----------------------------------------------------------------------------------------------------|----------------------------------------------------------------------------------------------------|----|------------------|------------|-----------|-------------------|------------|-----------------|--|
| My Profile   My Profile   Company Profile   One   total   One   total   total                                                                                                    | ▲ My Profile   ♠ Company Profile   ∞ For Customers   ◇ Customization   ◇ Working Hours   ● Financial   ◇ Technical                                                                                                    | -  | Profile Settings |            |           | Technicians       |            |                 |  |
| Image: Profile   Image: Profile   Imag | Image: Angle of Users   Image: Angle of Users   Image: Angle of Users   Image: Angle of Users   Image: Angle of Users                                                                                                    |    | My Profile       | First Name | Last Name | Phone             | Role       |                 |  |
| Peter Green +1 (889) 888-8800 Technician I tockte   Jacob Broudy +1 (131) 000-0028 Technician I tockte   Jacob Broudy +1 (131) 000-0028 Technician I tockte   Image: Add technician Image: Add technician Image: Add technician Image: Add technician   Image: Add technician Image: Add technician Image: Add technician Image: Add technician   Image: Add technician Image: Add technician Image: Add technician Image: Add technician                                                                                                    | Peter Green +1 (888) 888-8880 Technician Image: Customers   Image: Customization Image: Customization Image: Customization Image: Customization Image: Customization   Image: Manage of Users Image: Customization Image: Customization Image: Customization   Image: Customization Image: Customization Image: Customization   Image: Cust | 1  | Company Profile  | John       | Dev       | +1 (131) 000-0000 | Manager    |                 |  |
| Image: Section     Jacob   Broudy +1 (131) 000-0026 Technician     Image: Customization     Image: Working Hours     Image: Financial     Image: Customization                                                                                                    | Second Broudy +1 (131) 000-0026 Technician Center ★ Center                                                                                                    |    |                  | Peter      | Green     | +1 (888) 888-8880 | Technician | C'Edt X Delete  |  |
| <ul> <li>♦ Customization</li> <li>♦ Working Hours</li> <li>♦ Manage of Users</li> <li>♦ Financial</li> <li>♦ Technical</li> </ul>                                                                                                    | <ul> <li>Customization</li> <li>Working Hours</li> <li>Manage of Users</li> <li>Financial</li> <li>Technical</li> </ul>                                                                                                    | 88 | For Customers    | Jacob      | Broudy    | +1 (131) 000-0026 | Technician | 🕑 Edit 💙 Delete |  |
| <ul> <li>○ Working Hours</li> <li>☑ Manage of Users</li> <li>☑ Financial</li> <li>o<sup>o</sup><sub>2</sub> Technical</li> </ul>                                                                                                    | <ul> <li>○ Working Hours</li> <li>☑ Manage of Users</li> <li>☑ Financial</li> <li> Technical</li> </ul>                                                                                                    | 0  | E Customization  |            |           | + Add technician  | n          |                 |  |
| <ul> <li>Manage of Users</li> <li>Financial</li> <li>Technical</li> </ul>                                                                                                    | <ul> <li>Manage of Users</li> <li>➡ Financial</li> <li>☆° Technical</li> </ul>                                                                                                    | C  | ) Working Hours  |            |           |                   |            |                 |  |
| Financial     Ø <sup>0</sup> <sub>0</sub> Technical                                                                                                    | <ul> <li>Financial</li> <li>Constraints</li> </ul>                                                                                                    | 2  | Manage of Users  |            |           |                   |            |                 |  |
| o° Technical                                                                                                    | © Technical                                                                                                    | =  | Financial        |            |           |                   |            |                 |  |
| 0                                                                                                    | 0                                                                                                    | 0  | ° Technical      |            |           |                   |            |                 |  |
|                                                                                                    |                                                                                                    |    | 0                |            |           |                   |            |                 |  |
|                                                                                                    |                                                                                                    |    | •                |            |           |                   |            |                 |  |
|                                                                                                    |                                                                                                    |    |                  |            |           |                   |            |                 |  |

🕄 Info

Po Chat

### Marketing

You can get and distribute QR code on Page info in Configuration.

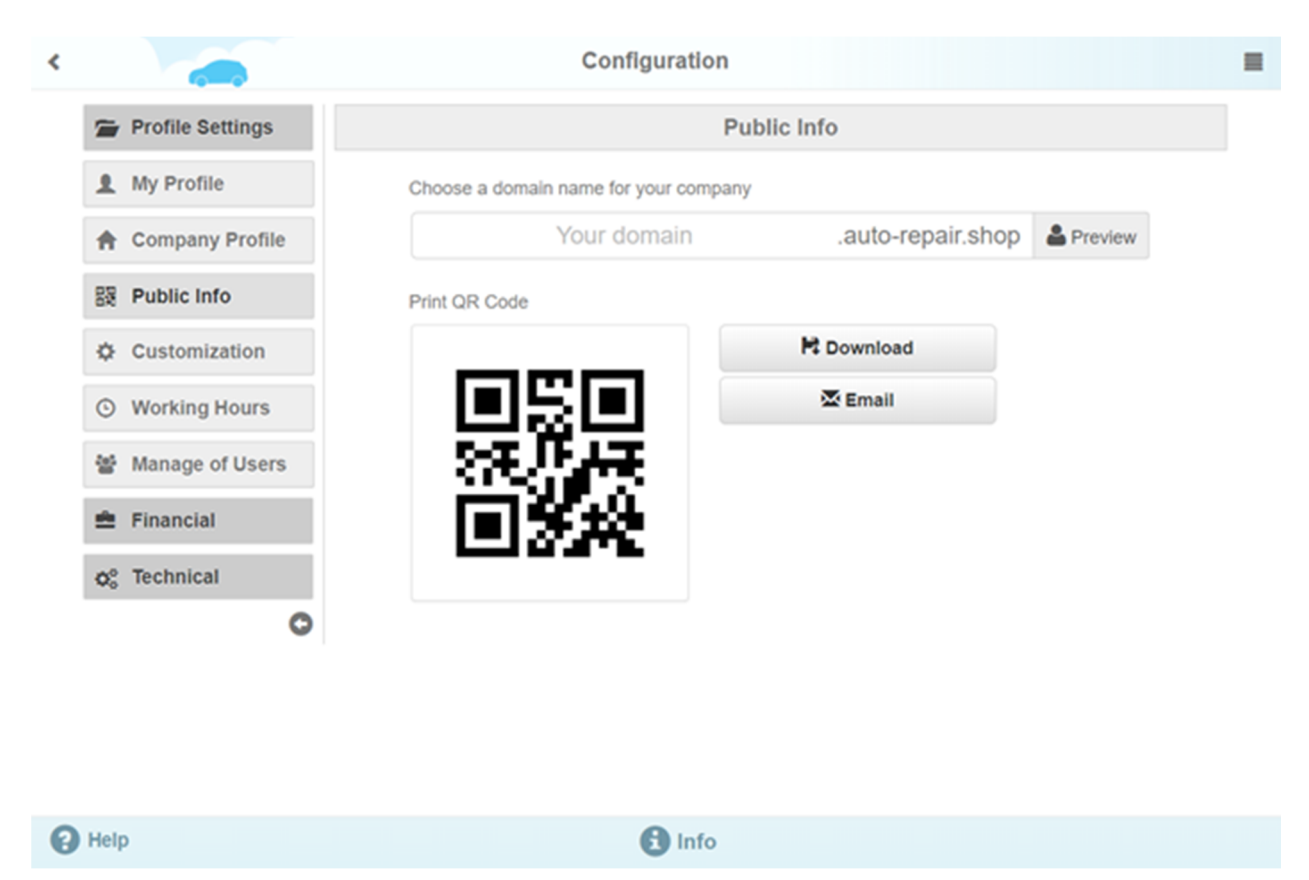

Link your Facebook public page to <u>Auto Repair Schedule app</u> if you have one. Car owners can see future services and make an appointment.

| Fearch                            |              |                        | Q         | 🕕 John       | Home Find | riends 👭 | 001        | • |
|-----------------------------------|--------------|------------------------|-----------|--------------|-----------|----------|------------|---|
|                                   | sk Like      | N Follow D Recomm      | send      |              |           | Send Mer | ssage      |   |
| T                                 |              |                        | Mainter   | nance sched  | ule       |          |            |   |
|                                   | Vehicle      | Subaru                 | Forester  |              | 2011      | 2.5      | 5X Touring | L |
| Test                              | Mileage      | 20000                  | Runs from | January 2011 | M         | 5++      | arch       | Ľ |
| Home                              | Description  |                        |           | Date         | Mileage   | Labor, h | Price, USD |   |
| Reviews                           | Change Eng   | ine oil                |           | 2017-10-15   | 22500     | 0.21     | 10.50      |   |
| Photos                            | Replace Oil  | filter                 |           | 2017-10-15   | 21000     | 0.10     | 5.00       |   |
| About                             | Rotate/adjur | st air pressure Wheels | & tires   | 2018-01-15   | 22500     | 0.30     | 15.00      |   |
| Community<br>Maintenance Schedule | Inspect Fuel | filter                 |           | 2018-07-15   | 30000     | 0.05     | 2.75       |   |
|                                   | Replace Spa  | irk plugs              |           | 2018-07-15   | 30000     | 1.10     | 55.00      |   |
| Create a Page                     | Inspect Stee | ring & suspension      |           | 2018-07-15   | 30000     | 0.10     | 5.50       |   |
|                                   | Inspect boo  | ts & seals Drive axles |           | 2018-07-15   | 30000     | 0.10     | 5.50       |   |
|                                   | Replace Air  | filter                 |           | 2018-07-15   | 30000     | 0.20     | 10.00      |   |
|                                   | Inspect Brai | kes, rear              |           | 2018-07-15   | 30000     | 0.10     | 5.50       |   |

Find out more about this app in video Appointment Scheduling Facebook App

### Appointments

ARC has unlimited cloud storage for planning appointments. You can view the scheduled events or add new ones to the calendar.

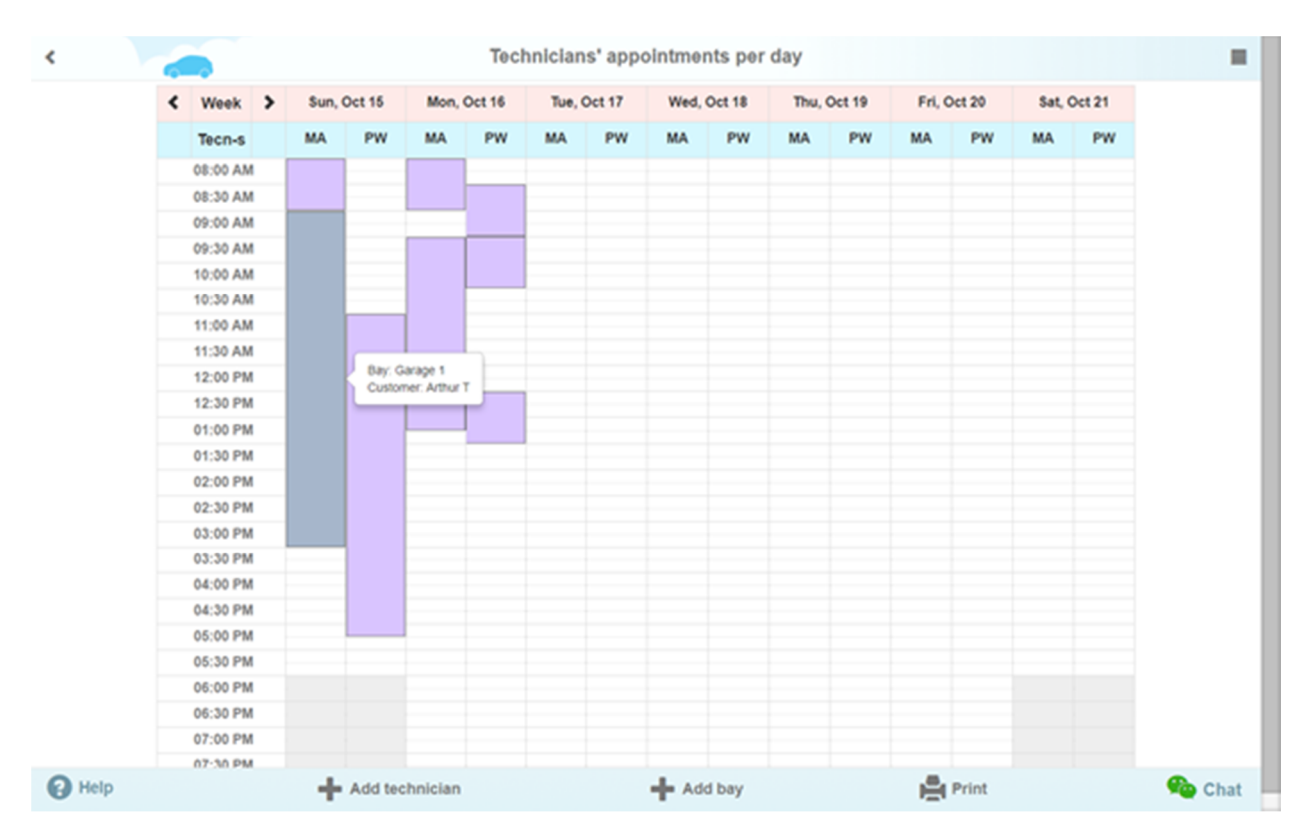

The client can also make an appointment through the web page or app. You will see time specified appointments in your calendar and you will only have to confirm it.

| Appointments                     |
|----------------------------------|
| Add appointment                  |
| 08/29/2016 14:15<br>Diagnostic   |
| 08/29/2016 13:30     Diagnostic  |
| 08/29/2016 10:30 ><br>Diagnostic |
| 08/26/2016 14:15<br>Diagnostic   |
| 08/26/2016 13:45<br>Diagnostic   |
| 08/26/2016 10:45<br>Diagnostic   |
| Add appointment                  |
|                                  |

There is a possibility to set up sorting by lifts/boxes or mechanics in the schedule. This will help you to clearly see if the place or mechanic is free at the time you are interested. Find out more about in our video <u>Appointments</u>.

#### **Customers & Vehicles**

Keep all necessary information about customers and their vehicles in one place. For this, ARC provides unlimited cloud storage. You can quickly find a customer and vehicle by entering a phone number or using the built-in VIN scanner in the app for tablets and phones. In the same way, you can add a new customer or car.

| <          |              |                      | Find / Add C | ustomer & Vehicle   |                          |        | -      |  |
|------------|--------------|----------------------|--------------|---------------------|--------------------------|--------|--------|--|
|            | Phone*       | 11310000000          | Q            | Email               | Email                    | Q      |        |  |
|            | First Name   | Arthur               |              | Last Name           | Blake                    |        |        |  |
|            | Address      | # House, Street, Apt |              | City                | State                    | Zip    |        |  |
|            | 1st Car      | 2nd Car 3r           | d Car        | 4th Car 5th         | n Car 📏                  |        | Add    |  |
|            | VIN          | GH535J56J5356HJ12    |              | License Num         | ber California           |        |        |  |
|            | Odometer, mi | 10                   |              | Approximate mileage | 10000 mi per year (calcu | lated) |        |  |
|            | Vehicle*     | Dodge                | Ram P        | ickup 1500          | 2008 SXT                 |        |        |  |
|            | Submodel     | Mega Cab             | # Doors      | 4                   |                          |        |        |  |
|            | Transmission | A                    | # Speeds     | 5                   | Wheels Drive             | RWD    |        |  |
|            | Engine Siz   | te, cub. 5.7         | # Cylinders  | 8                   | Configuration            | V      |        |  |
|            | Por          | wer, hs 345          |              |                     |                          |        |        |  |
|            |              |                      |              |                     |                          |        |        |  |
| <b>8</b> H | elp 🕂 New    | v repair             | Q Search     | H Update            | , ī                      | Delete | 🎭 Chat |  |

Our database contains more than 25 thousand cars of different brands, models and years. When you add a vehicle specifying the VIN of the car, or selecting a car from the list, all the data about the car will be filled automatically. These include information such as the type of transmission, the type of drive, engine size etc.

View the history of repairs, diagnostics, and results for the vehicle you need. You can find it in your customer database using various filters (by owner phone number, make and mode, license plate etc.)

|                    | \$                 | Search of Cu | istomer &  | Vehicle   | S                  |          |             |            | 1  |
|--------------------|--------------------|--------------|------------|-----------|--------------------|----------|-------------|------------|----|
| Second Name        | Phone#             | Make         | Model      | Year      | VIN                | License  | Repa        | irs        |    |
|                    |                    | Lexus        |            |           |                    |          | Q           |            | Þ  |
| Malchione, Laurie  | (408) 268-0468     | Lexus        | IS 250     | 2015      | 1HGBH41JXMN109186  | F3451HJ  | <b>~</b> 16 | eĭ .       | ~  |
|                    |                    | 07/          | 08/2016    |           |                    |          |             | >          |    |
|                    |                    | 07/          | 28/2016    |           |                    |          |             | >          |    |
|                    |                    | 08/          | 31/2016    |           |                    |          |             | >          |    |
|                    |                    | 08/          | 31/2016    |           |                    |          |             | >          |    |
|                    |                    | 03/          | 22/2017    |           |                    |          |             | >          |    |
| Dein, Igor         | (555) 555-0001     | Lexus        | ES 300h    | 2016      |                    |          | < 6         | БĬ         | >  |
| Burns, Monty       | (408) 222-2222     | Lexus        | RX 350     | 2014      | LE0AV2945V\$320234 | LEXU\$77 | < 6         | БĬ         | >  |
|                    |                    | Lexus        | SC 430     | 2009      | JTHFN45YX99020748  | XFILESZ  | < 6         | =ĭ         | >  |
| McMillan, Ned      | +119 (87) 423-5151 | Lexus        | RX 350     | 2014      |                    |          | < 6         | ΞĬ         | >  |
| Deinitchenko, Max  | (510) 557-5199     | Lexus        | ES 300h    | 2015      | JTHBW1GG3F2084732  |          | < 6         | =ĭ         | >  |
| "Not specified yet | (510) 552-0670     | Lexus        | ES 300h    | 2014      | nsbdhdbxb          | i??potat | < 6         | Ξĭ         | >  |
| Lean, Ihor         | (510) 823-3104     | Lexus        | ES 300h    | 2015      | WRYIOJDFGIHVRTJH   |          | < 6         | БĬ         | >  |
|                    |                    |              |            |           |                    |          |             |            |    |
| Help               |                    | 🕂 Add / Fine | d Customer | & Vehicle |                    |          | 9           | <b>b</b> 0 | ha |

The date of the expected inspection and repair that you will need is calculated based on the average mileage for the year for each vehicle. You can accept them or not.

## **Quotes and Repairs**

Consider the situation when a client comes to your shop and asks you for an estimated cost of repair. You don't have to add a client to the database because for that situation there are Quotes. You can customize the repair (diagnostics, spare parts, the work itself, which must be done), specify their cost, the duration of work, discounts and taxes.

Or you can choose one of the templates. You can find more about that function in our video <u>Repair templates</u>.

|                                                                                           |                            |                     |                  |         | Quot  | θ     |                                                              |       |       |            |             |   |  |
|-------------------------------------------------------------------------------------------|----------------------------|---------------------|------------------|---------|-------|-------|--------------------------------------------------------------|-------|-------|------------|-------------|---|--|
| 2.                                                                                        | 2007 Subaru Imj            | 2007 Subaru Impreza |                  |         |       |       | Brake Service Combo * Add a repair tag, split with semicolon |       |       |            |             |   |  |
| C                                                                                         | Description                |                     |                  |         | Тур   | e     | Price, \$                                                    | Hours | Qty   | Total, \$  | C Status    |   |  |
| Maintenance repair time     Complete brake inspection     Replace brake pads and/or shoes |                            |                     |                  | Lab     | or    | 50.00 | 0.30                                                         |       | 15.00 | C Approved | ×           |   |  |
|                                                                                           |                            |                     |                  | Lab     | or    | 0.00  |                                                              |       | 0.00  | C Approved | ×           |   |  |
|                                                                                           |                            |                     |                  | Lab     | or    | 0.00  |                                                              |       | 0.00  | C Approved | ×           |   |  |
| /                                                                                         | Recondition dru            | ms and/or r         | otors            |         | Lab   | or    | 0.00                                                         |       |       | 0.00       | C Rejected  | × |  |
| /                                                                                         | Lubricate caliper          | r slides or b       | acking plates    |         | Lab   | or    | 0.00                                                         |       |       | 0.00       | C Suggested | × |  |
| /                                                                                         | Fill brake reserve         | oir with pro        | per brake fluid  |         | Lab   | or    | 0.00                                                         |       |       | 0.00       | C Approved  | × |  |
| /                                                                                         | Brake pads     Brake fluid |                     |                  | Part    | 5     | 0.00  |                                                              | 1     | 0.00  | C Approved | ×           |   |  |
| /                                                                                         |                            |                     |                  | Part    | s     | 0.00  |                                                              | 1     | 0.00  | C Approved | ×           |   |  |
| Description                                                                               |                            |                     |                  | ۶ La    | bor 👻 | 50    | 1.0                                                          |       |       | + Add item |             |   |  |
| ~                                                                                         |                            |                     |                  |         |       | Total |                                                              | 0.30  |       | 15.00      |             |   |  |
|                                                                                           | Initial                    | Checked             | Progress         | Finishe | d     |       |                                                              |       |       |            |             |   |  |
| Techni                                                                                    | cian                       |                     | Mike A           |         | •     |       |                                                              |       |       |            |             |   |  |
| Time                                                                                      | Starte                     | ed                  | 2017-11-16 10:48 |         |       |       |                                                              |       |       |            |             |   |  |
| Lea                                                                                       | ve Your notes for          | r this repair       |                  |         | 1     |       |                                                              |       |       |            |             |   |  |
| In                                                                                        |                            |                     |                  |         | Linvo | lce   |                                                              |       |       |            |             | Ø |  |

Send by email or print an invoice for the customer by clicking on one of the buttons in the lower menu. After you can start working, converting the Quote to Repair if the client is satisfied with everything. You need to add a client to your database by performing several non-complex operations.

Note that Quotes can be stored for up to 10 days and then deleted. You can manually choose the period of their storage - from 1 to 10 days.

Repair Page has more extended functions, in contrast to Quotes. In addition to editing repair items, you will have access to chat with the customer and to a list of other repair requests from the user (the client can create them using the application or your personal website).

Also, it's available to change stage of repair from initial to finished. Since the stage is changed client will get a notification.

|      |       | -                              |                  | Repair      | # 2151 🧪       |                 |                |          |           |                 |   |
|------|-------|--------------------------------|------------------|-------------|----------------|-----------------|----------------|----------|-----------|-----------------|---|
|      | 1     | 3 Mazda 2015                   |                  | 🖊 10,000 mi | Add a repa     | ir tag, split v |                |          |           |                 |   |
|      | C     | Description                    |                  |             | Туре           | Price, \$       | Hours          | Qty      | Total, \$ | C Status        |   |
|      | /     | Maintenance repair time        |                  |             | Labor          | 75.00           | 0.30           |          | 22.50     | C Approved      |   |
|      | 1     | Fix Break                      |                  |             | Labor          | 75.00           | 1.00           |          | 75.00     | C Approved      |   |
|      | 1     | Fix Break Discount             |                  |             | Discount on L  | - 1.00          |                |          | - 1.00    |                 |   |
|      | 1     | Rotate Wheels & tires          |                  |             | Labor          | 75.00           | 0.30           |          | 22.50     | C Approved      |   |
|      | /     | Change Engine oil              |                  |             | Labor          | 75.00           | 0.17           |          | 12.75     | C Approved      |   |
|      | /     | Replace Oil filter             |                  |             | Labor          | 75.00           | 0.10           |          | 7.50      | C Rejected      |   |
|      | 1     | Replace Oil filter Discount    |                  |             | Discount on L  | - 2.00          |                |          | - 2.00    |                 |   |
|      | 1     | Replace Cabin air filter       |                  |             | Labor          | 75.00           | 0.10           |          | 7.50      | C Approved      |   |
|      | ~     |                                |                  |             | Total          |                 | 1.87           |          | 137.25    | \$ Cash Payment | • |
|      |       | Initial Checked Progress       |                  | Finished    | 02/15/17 17.41 |                 |                | Mechanic |           |                 | 2 |
|      | Techn | lician                         | John doe         | -           |                |                 |                |          |           |                 | ~ |
|      | Time  | Started                        | 2017-02-03 15:05 |             | O 03/02/1      | 17 23:22        |                |          |           | Mechanic        | 3 |
|      |       | Ended                          | 2017-03-02 23:22 |             |                | ification - I   | tepair is fini | shed     |           |                 |   |
|      | Reque | ests for repair                |                  |             |                |                 |                |          |           |                 |   |
|      | Lea   | we Your notes for this repair. |                  | 1           |                |                 |                |          |           |                 |   |
|      |       |                                |                  |             | • T            | ype your        | message h      | ere      |           |                 | 4 |
| Help |       | Send Email                     |                  | Downlo      | ad             |                 | l.             | Prin     | t         |                 |   |

During the repair, you can add new items. The client, in turn, using the application or the website can choose Approve or Reject of the repair item you have proposed. Find out more in our <u>video</u> <u>guide</u>.

# Diagnostics

Let's take a closer look at the repair items on the repair page. As we said one of those item is "Diagnostics". After you add this item, you can make an inspection or OBDII diagnostics by connecting to his computer.

Electronic inspections allow you to save time and eliminate the paperwork. Add Configuration inspection template before you start work (find out more about it in our video guide). After adding the required template in Repair Items, start the inspection. Mark the damage and requiring repair of the place markers according to the scheme of the car.

| < |                                                      | Inspec             | tion                                                                                                    | • |
|---|------------------------------------------------------|--------------------|----------------------------------------------------------------------------------------------------|---|
| < | 2007 Mitsubishi Eclipse<br>Title: Example inspection | Inspect            | tion Vehicle Inspection Report UNDERHOOD COUNTRY Antifreeze / Coolant COUNTRY Antifreeze / Coolant COUN |   |
|   |                                                      |                    |                                                                                                    |   |
|   | Markers List                                         | To Customer To Tec | nnician 📑 Download 🚔 Print                                                                                                    |   |

As for OBDII diagnostic - it's available to make vehicle diagnostic through the mobile or tablet application.

To do this, you need a special adapter to connect the tablet to the car. You can view the list of recommended adapters in the OBDII tab in Configurations. Also, you can edit the cost and duration of these diagnostics right there.

|                                           | Trouble Codes                             |                        |
|-------------------------------------------|-------------------------------------------|------------------------|
| 2004 Nissan Pathfinder                    | Repair # 10209 - Diagnostic trouble codes | 🖍 Notes                |
| Confirmed Trouble Codes                   |                                           | 🛗 Clean codes & Retake |
| P3409 Cylinder 2 Deactivation/Intake Valv | CLEANED                                   |                        |
| Description Symptoms Causes               |                                           |                        |
| Low oil pressure                          |                                           |                        |
| Restricted oil passage                    |                                           |                        |
| Engine mechanical condition               |                                           |                        |
|                                           |                                           |                        |
| Faulty Cylinder Deactivation Solenoid     | av abastad                                |                        |

Choose one of the 5 OBDII diagnostic repair items:

Trouble codes - Review the OBD-II fault codes of the vehicle being diagnosed, as well as their descriptions;

Smog Check-Perform Smog Check to determine if all Readiness monitors are in compliance with environmental regulations;

Live data - Read PIDs values in real time and it will be displayed on the chart. Save this data to get back to it at any time;

Snapshot - read the PID values at the current moment, they will be displayed in the table; Freeze Frame - unlike Snapshot, in this table you will see which PID values are not within the norm;

### Labor estimates

Following the repair item, which we will look at is the Labors. Select the finished Labors from Catalog, which contains all the necessary information (description, symptoms, tips, related details, and estimated runtime) to save your time. The Auto Repair Cloud database includes Labors for more than 10,000 cars, different brands, models and years, and an average of about 500 Labors for each car.

| <          |                |    |                 | Labors for Ford F-150 2                                  | 2007 |                                | =   |  |  |  |  |  |
|------------|----------------|----|-----------------|----------------------------------------------------------|------|--------------------------------|-----|--|--|--|--|--|
|            | Maintenance    | 9  | Show all        | Search                                                   | Q 💁  | Add selected item(s) to repair |     |  |  |  |  |  |
|            | Body           |    | Maintenance > 3 | Maintenance > 3 Maintenances for 5,000 mi                |      |                                |     |  |  |  |  |  |
|            | Brake          | 19 | Maintenance > 9 | Maintenances for 15,000 mi                               |      |                                | - 1 |  |  |  |  |  |
|            | Cruise Control | 2  | Maintenance > 4 | Maintenances for 30,000 mi                               |      |                                | - 1 |  |  |  |  |  |
|            | Driveline      | 11 | Maintenance > 1 | Maintenance > 1 Maintenance for 100.000 mi or 2022-10-13 |      |                                |     |  |  |  |  |  |
|            | Electrical     | 15 | Maintenance > 2 | Maintenances for 100.000 mi                              |      |                                | - 1 |  |  |  |  |  |
|            | Emission       | 10 | Maintenance > 1 | Maintenance for 120 000 mi                               |      |                                | - 1 |  |  |  |  |  |
|            | Engine         | 13 | Maintenance > 2 | Maintenance > 2 Maintenances for 150 000 mi              |      |                                |     |  |  |  |  |  |
|            | Engine Cooling | 8  | Maintenance > 2 |                                                          |      |                                |     |  |  |  |  |  |
|            | Exhaust        | 2  | Maintenance > 4 |                                                          | - 1  |                                |     |  |  |  |  |  |
|            | Fuel           | 12 | Maintenance > 1 | 0 Maintenances for 2018-04-13                            |      |                                | - 1 |  |  |  |  |  |
|            | Heating and AC | 15 |                 |                                                          |      |                                | - 1 |  |  |  |  |  |
|            | Ignition       | 8  |                 |                                                          |      |                                | - 1 |  |  |  |  |  |
|            | Service        | 8  |                 |                                                          |      |                                | - 1 |  |  |  |  |  |
|            | Starting       | 4  |                 |                                                          |      |                                |     |  |  |  |  |  |
|            | Steering       | 17 |                 |                                                          |      |                                |     |  |  |  |  |  |
| <b>?</b> + | lelp           |    |                 | 🗡 Return to the Repair                                   | r    | 🤷 c                            | hat |  |  |  |  |  |

You can make a quick search for the necessary keywords Labor. For example, enter the name of the repair, or enter the symptoms of the breakdown.

Separately it is worth mentioning Agile Labor Time Configuration for Labor Estimates. In Configuration, select the Labor Estimate tab and set the Probability Value, depending on the qualifications of your mechanics. The more% you install, the greater the estimated runtime will be from the Labors from Catalog. For example, by setting Probability Value at 75%, Labors will have sufficient time for the mechanic to finish the job in 3 out of 4 cases. Find out more about this function in this video guide.

### **Auto parts**

One of the main element of the Repair is Auto Parts. Under the Auto Repair Cloud, more than 8 million spare parts are available for quick search.

| <    |             |              |                 |           |        |              |                |          |      |        |   |   |
|------|-------------|--------------|-----------------|-----------|--------|--------------|----------------|----------|------|--------|---|---|
| >    | Part Number | Manufacturer | Description     | Location  |        | Shipping, \$ | Price Cost, \$ | List, \$ | Qty  |        |   |   |
|      | np434567    | Timken       | Wheel Bearing   | Inventory | A      |              |                |          | 1    | Select |   |   |
| OR   |             |              |                 | Discount  |        | 6            | 13.45          | 13.45    | 88 1 | Select |   |   |
| TEC  |             |              |                 | AutoZone  | 0      |              |                |          |      | Select |   |   |
| C    |             |              |                 | Amazon    |        | 0.00         | 13.92          | 13.92    | 3 1  | Select |   |   |
| B    |             |              |                 | eBay      |        | 0.00         | 15.35          | 15.35    | 1 1  | Select |   |   |
|      | hm89411     | Timken       | Wheel Bearing   | Inventory | ♠      |              |                |          | 1    | Select | * |   |
| _    | h517014     | Mevotech     | Wheel Bearing   | Inventory | A      |              |                |          | 1    | Select | * |   |
| >    | 127r1559    | Auto Extra   | Wheel Bearing   | Inventory | A      |              |                |          | 1    | Select | ¥ |   |
|      | 29517014    | Dura         | Wheel Bearing   | Inventory | ♠      |              |                |          | 1    | Select | * |   |
|      | fw314       | FAG          | Wheel Bearing   | Inventory | A      |              |                |          | 1    | Select | * |   |
|      | 60r1561tv   | Tru Star     | Wheel Bearing   | Inventory | A      |              |                |          | 1    | Select | * |   |
|      | wh517014    | Fenco        | Wheel Bearing   | Inventory | A      |              |                |          | 1    | Select | * |   |
|      | wh517014    | FVP          | Wheel Bearing   | Inventory | ♠      |              |                |          | 1    | Select | ~ |   |
|      | 517014      | National     | Wheel Bearing   | Inventory | ♠      |              |                |          | 1    | Select | * |   |
|      | hub24       | Motorcraft   | Wheel Bearing a | Inventory | ♠      |              |                |          | 1    | Select | * |   |
|      |             |              |                 | Sh        | ow Mo  | ore          |                |          |      |        |   |   |
| Help |             |              |                 | 🖌 Retur   | n to t | he Repair    |                |          |      |        | q | è |

Before working with Autoparts, first, go to Configuration and then to Shop Vendors, select the stores that you work with. In the Price Algorithm tab, set the supplement, you can get it when reselling parts.

During repair, choose a Part type, enter the name of the required spare part and get a list of offers from your suppliers for the order. Offers have spare parts codes from catalogs and photos. Therefore, you can be sure that the offered spare parts will be exactly suitable for the car being repaired.

You can view the order history, or track Parts in Repairs in the Auto Parts menu. There is also a menu called Inventory where you can keep a record of all your spare parts and other goods available.

|      |                  |                 |                                      | Auto Parts         |                   |            |          |    |
|------|------------------|-----------------|--------------------------------------|--------------------|-------------------|------------|----------|----|
| A    | Inventory        |                 |                                      | Expiring inventory | 1                 |            |          |    |
| )    | Order History    | Part Number     | Part Number Manufacturer Description |                    |                   | Category   |          |    |
|      | ,                | 0123456789      | Ford                                 | Front door latch   | Body, Trim & Mirr |            | 1        | >  |
| ×    | Parts in Repairs | 012345678910    | Toyota                               | Headlamp           | Body, Trim & Mirr |            | 0        | >  |
| -    | Specification    |                 |                                      |                    |                   |            | mo       | re |
|      | Scan LIPC Code   | Suggested order |                                      |                    |                   |            |          |    |
| 0.00 | ocurr of o couc  | Part Number     | Manufacturer                         | Supplier           | Date              | Price Cost | Quantity |    |
|      | G                | 0123456789      | Ford                                 | Amazon             | 10/04/2017        | 21.00      | 1        | >  |
|      |                  | lf639           | Hastings                             | eBay               | 11/21/2017        | 15.29      | 1        | >  |
|      |                  | pa59            | Carter                               | eBay               | 10/10/2017        | 10.00      | 1        | >  |
|      |                  |                 |                                      |                    |                   |            | mo       | re |

| Help | 1 Info | 馣 Chat |
|------|--------|--------|
|      |        |        |

Get notifications about positions that will end soon and if necessary place new orders. After delivery of the necessary spare parts, use the UPC scanner for quick counting.

#### **Payments**

Auto Repair Cloud allows you to connect POS terminals to applications and receive payments immediately after Repair. Such payment systems as Clover, PayPal and Square are available for selection.

| <      |             |          | Configuration   |                            |      |         |  |  |  |  |  |
|--------|-------------|----------|-----------------|----------------------------|------|---------|--|--|--|--|--|
|        | 🖀 Profile S | Settings | Client Payments |                            |      |         |  |  |  |  |  |
|        | 🚔 Financia  | al       |                 | PayPal Card Reader         |      | Install |  |  |  |  |  |
|        | 🕑 Subscri   | ption    |                 |                            |      | , motan |  |  |  |  |  |
|        | Invoice     | Settings |                 |                            |      |         |  |  |  |  |  |
|        | Labor E     | stimate  |                 | Square Card Reader Install |      | Install |  |  |  |  |  |
|        | \$ Price Al | gorithm  |                 |                            |      | Install |  |  |  |  |  |
|        | 📜 Shop Su   | uppliers |                 |                            |      |         |  |  |  |  |  |
|        | Client P    | ayments  |                 |                            |      |         |  |  |  |  |  |
|        | C QB Syn    | cing     |                 | Clover Web Payment         | S    |         |  |  |  |  |  |
|        | o, Technic  | al       |                 | Client API key             |      | đ       |  |  |  |  |  |
|        |             | O        |                 |                            |      |         |  |  |  |  |  |
|        |             |          |                 |                            |      |         |  |  |  |  |  |
|        |             |          |                 |                            |      |         |  |  |  |  |  |
|        |             |          |                 | 0                          |      |         |  |  |  |  |  |
| P Help |             |          |                 | A                          | Info |         |  |  |  |  |  |

Find out how to work with payments in our video guide.

### **Graphs and Tables**

You can view the graph statistics of your Repair Shop in Data & Analytics section. You can find out client dynamics for a certain period of time. For example, find out how the customer's number has changed for the specific time period or find out the statistics Repair Shop's increase in total profit.

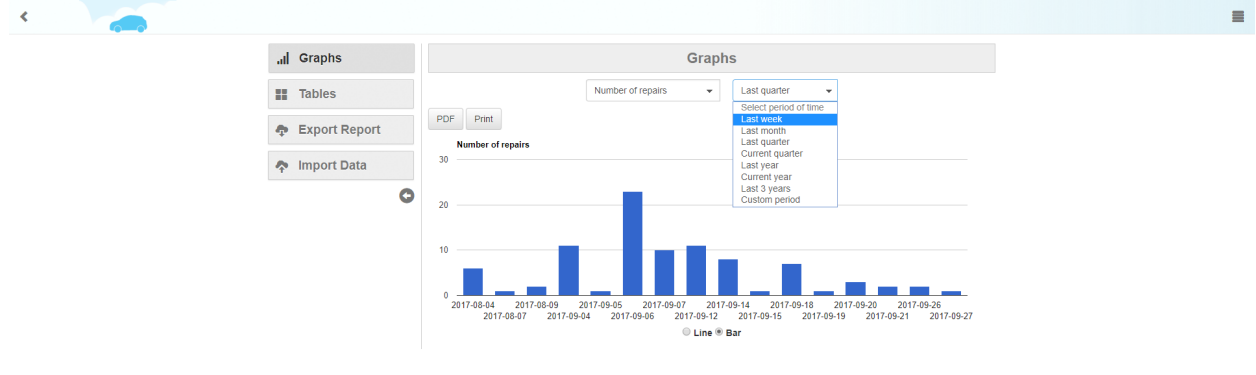

Financial tables are also available to you. For example, you can see what Repairs were in the specific period, how much the work was done, cost of spare parts, or find out how many hours and by what labor rate each mechanic worked.

All these graphs and tables you can download or print. Find out more about them in this <u>video</u> <u>guide</u>.

## Import, export, and synchronization

Auto Repair Cloud allows import and export data about repairs, cars, and their owners.Besides, you can export data for accounting software, such as the QuickBooks Desktop and Quicken. Find out more about QuickBooks Integration in our <u>video guide</u>.

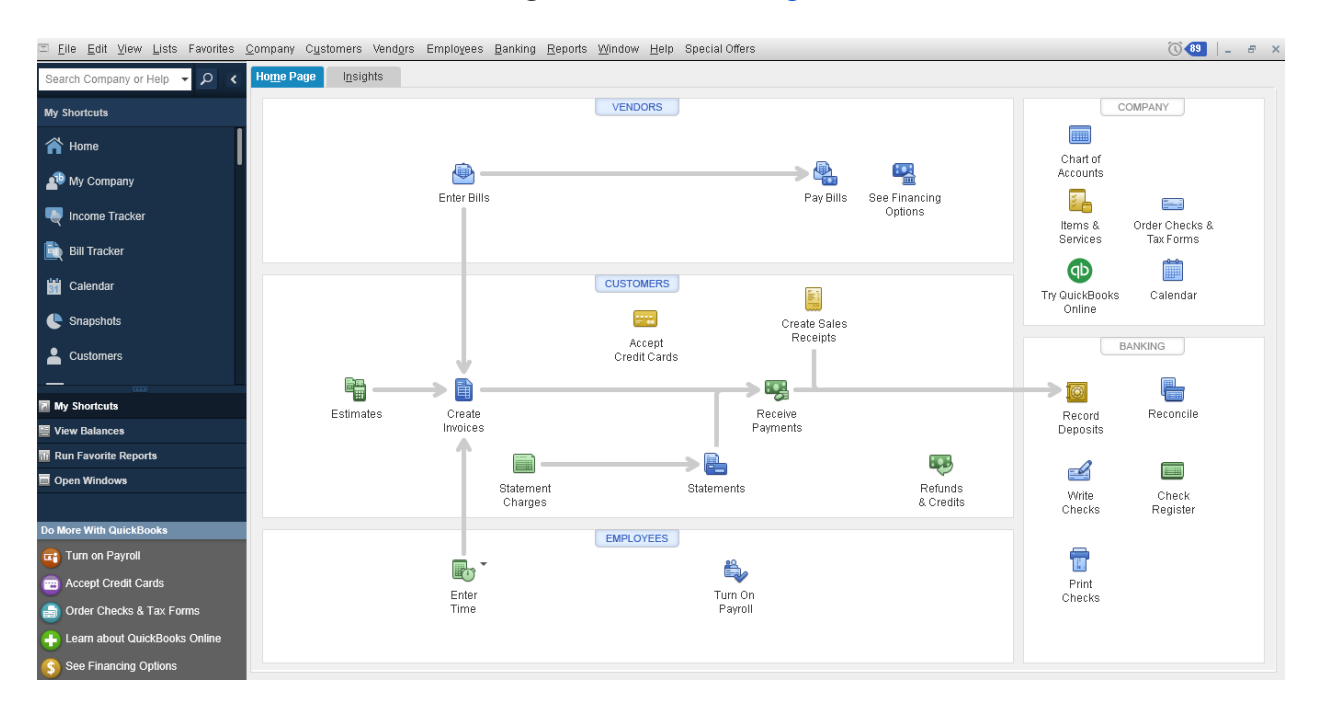

Auto Repair Cloud also provides the ability to synchronize with QuickBooks Online. Just tie the QBO account in Configuration and all your data will be synchronized with a single mouse click. Or just, enable automatic synchronization to save you time.

This concludes the presentation of Auto Repair Cloud. Thank you.